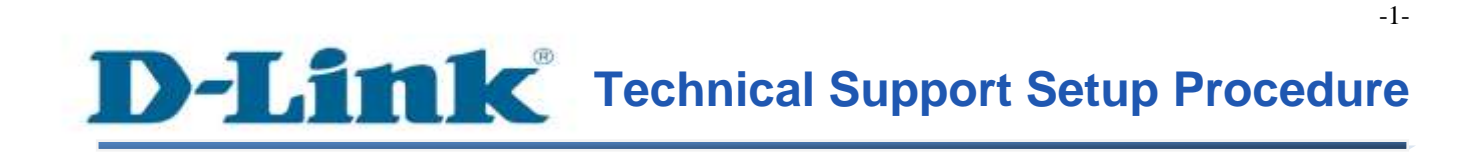

FAQ : How to View the micro-SD Card Playback on DCS-942L / DCS-5222L via mydlink Portal

Release date : 1/05/2012

Model Support : DCS-942L / DCS-5222L

H/W:A1

S/W:1.xx

# **D-Link** Technical Support Setup Procedure

การตั้งค่าเพื่อดูย้อนหลัง (Playback) จาก micro-SD Card ของ DCS-942L/DCS-5222L ผ่าน mydlink Portal ทำได้อย่างไร

**ขั้นตอนที่** 1 : เปิดเวบบราวเซอร์ของคุณและพิมพ์ <u>http://sg.mydlink.com</u> บนช่อง addressแล้ว กด Enter บนคีย์บอร์ดของคุณ

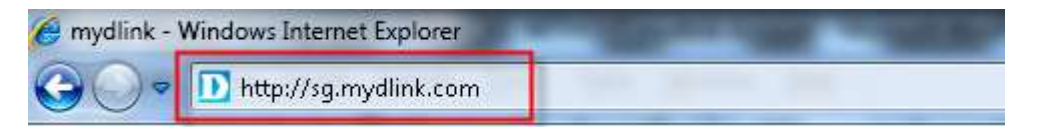

**ขั้นตอนที่** 2 : ใส่ค่าอีเมล์แอคเครสและรหัสผ่านที่ถูกลงทะเบียนบน mydlink แล้วคลิ๊กบนปุ่ม Sign In

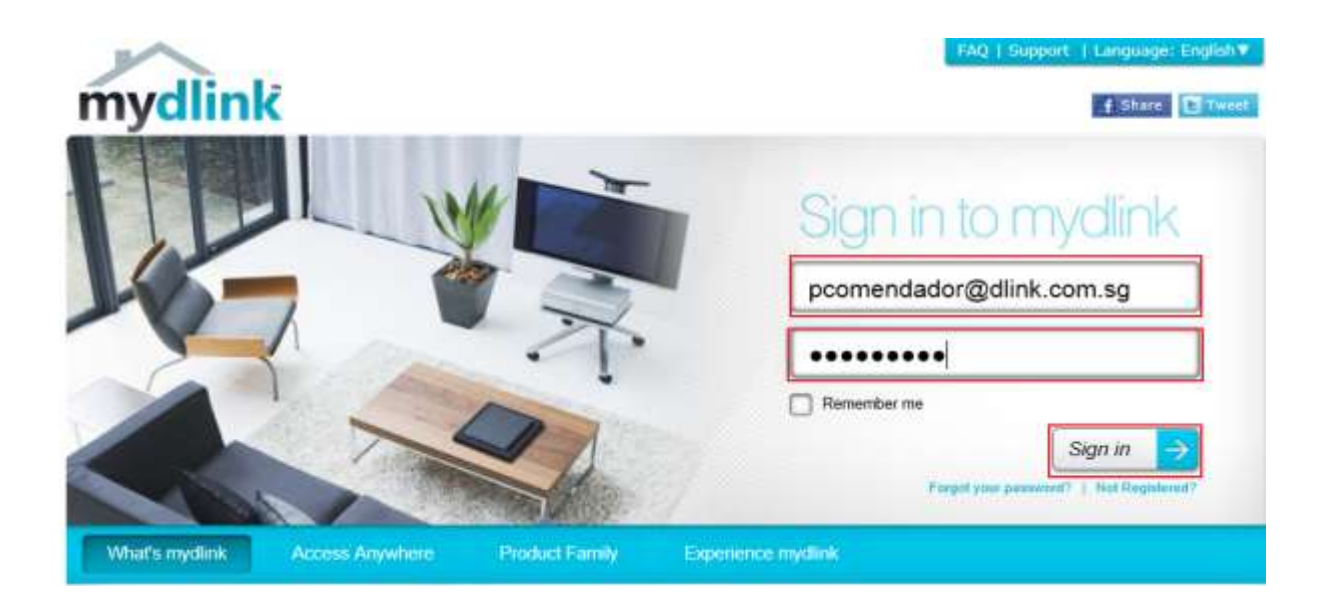

## **ขั้นตอนที่** 3 : ในตัวอย่างนี้ เลือก DCS-5222L จากทางค้านซ้ายมือ ภาพของกล้องจะปรากฏขึ้นที่ หน้าจอ

FAQ: How to View the micro-SD Card Playback on DCS-942L\_DCS-5222L via mydlink Portal - Version 1.00

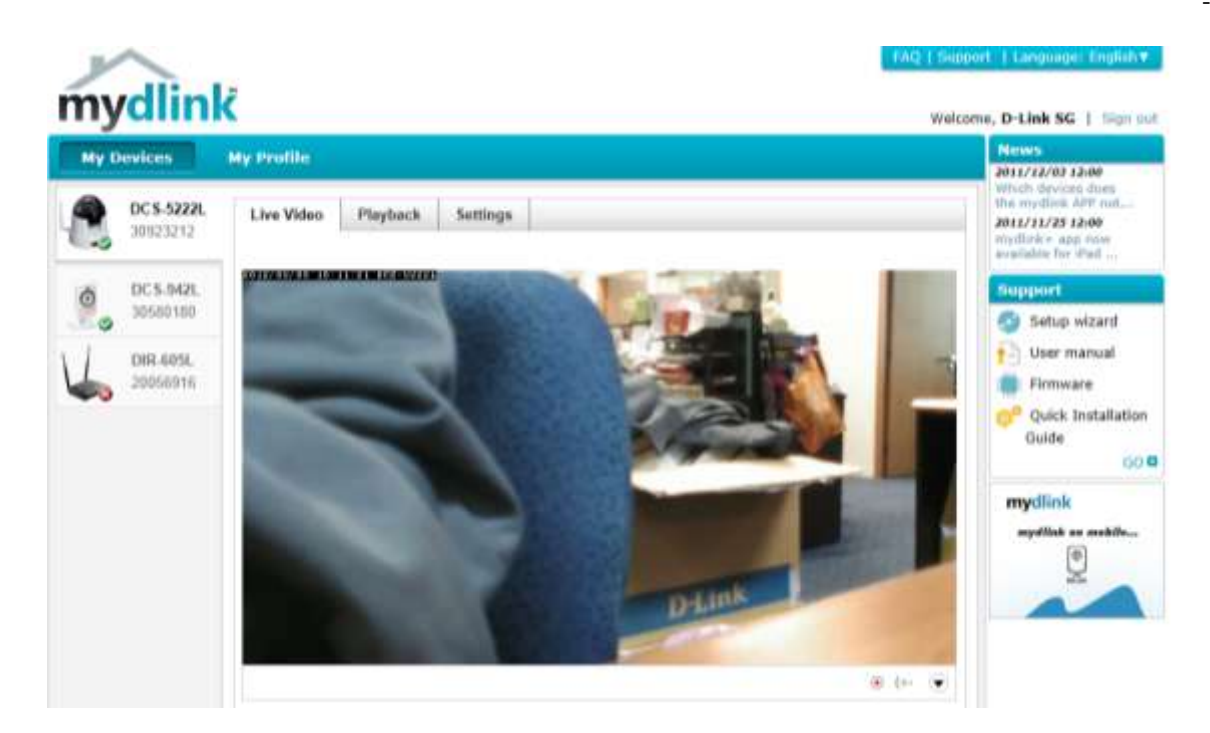

**ขั้นตอนที่** 4 : คลิ๊กบนปุ่ม Playback ที่อยู่ด้านบน คุณอาจเลือกภาพ Snapshot/ภาพวีคีโอ โดยเลือก จาก date และ hourในตัวอย่างนี้ เลือก DCS-5222L จากทางด้านซ้ายมือ ภาพของกล้องจะปรากฏ ขึ้นที่หน้าจอ

| My D | evices                 | My Profile                                                      |
|------|------------------------|-----------------------------------------------------------------|
|      | DC S-5222L<br>30923212 | Live Video Playback Settings                                    |
| Ó    | DC S-942L<br>30580180  | Select the recording date Record on date rom 0 rom 23 record on |
|      | DIR-605L<br>20056916   | date<br>2012/05/03 ▼                                            |

ขั้นตอนที่ 5 : เลือก Video Clip ที่ต้องการดู โปรแกรมในการเล่นไฟล์นี้จะถูกเรียกใช้โดยอัตโนมัติ และจะทำการแสดงไฟล์วีดีโอ Note : ถ้าคุณมีปัญหาในการดูวีดีโอ กรุณาคลิ๊กบน link ที่แสดงบนหน้าจอ เพื่อทำการดาวน์โหลด และติดตั้ง plug-in สำหรับเวบบราวเซอร์ของคุณ

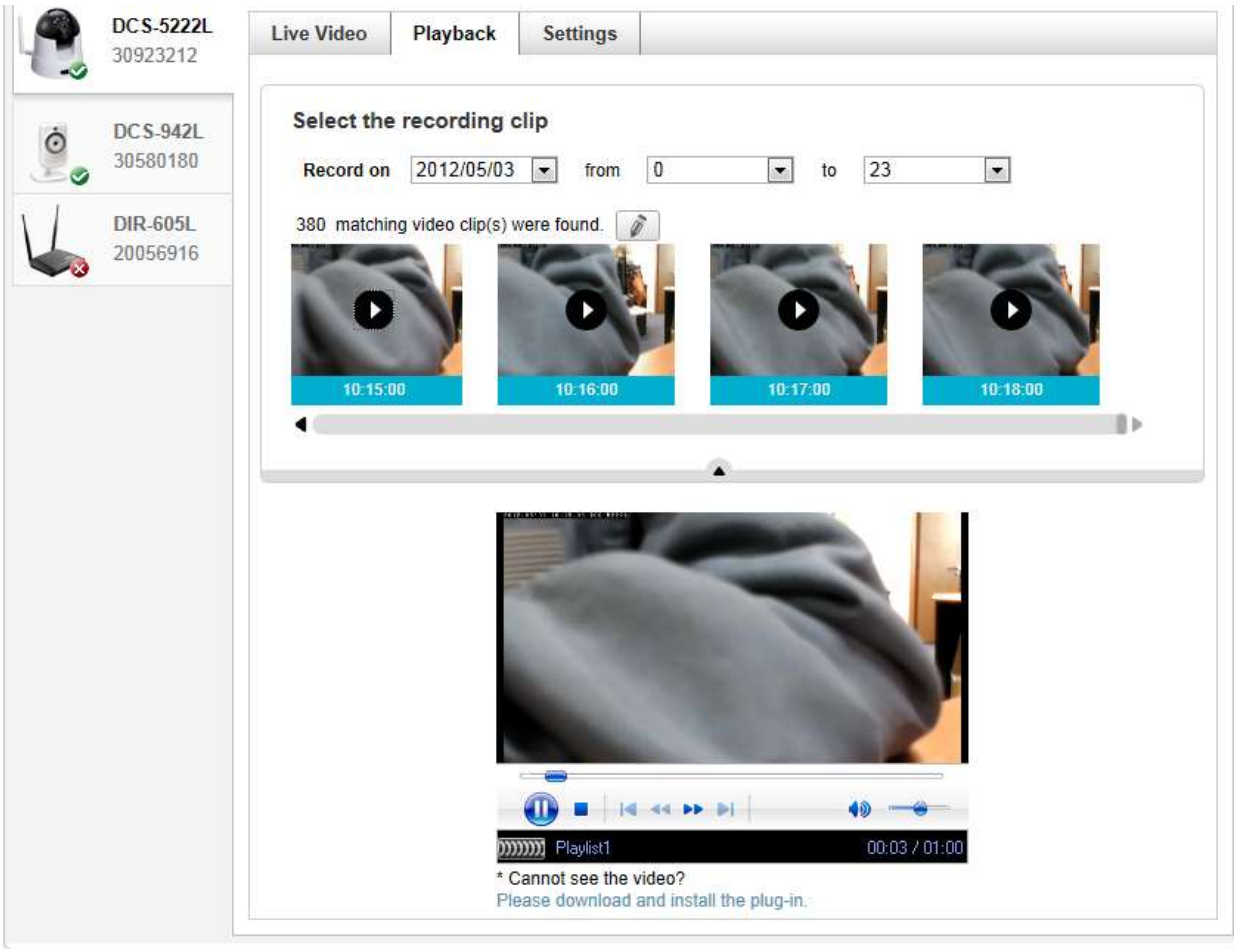

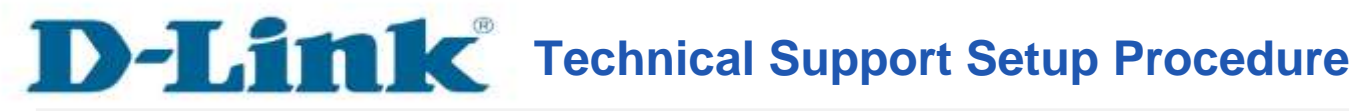

How to View the micro-SD Card Playback on DCS-942L / DCS-5222L via mydlink Portal

**Step 1:** Open your web browser and type on the address bar <u>http://sg.mydlink.com</u> and then press on the enter key on your keyboard.

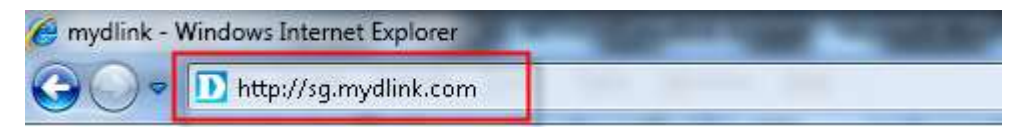

**Step 2:** Enter the E-Mail Address and the Password used to register on mydlink and then click on the **Sign In** button.

| PART AND AND AND AND AND AND AND AND AND AND  | FAQ   Support   Language: English♥             |
|-----------------------------------------------|------------------------------------------------|
| mydlink                                       | 🖸 Share 🛛 Tweet                                |
|                                               | Sign in to mydlink<br>pcomendador@dlink.com.sg |
|                                               | Remember me                                    |
| What's mydlink Access Anywhere Product Family | Experience mydlink                             |

**Step 3:** In this example, select DCS-5222L from the left. The image of the camera will now show up on the screen.

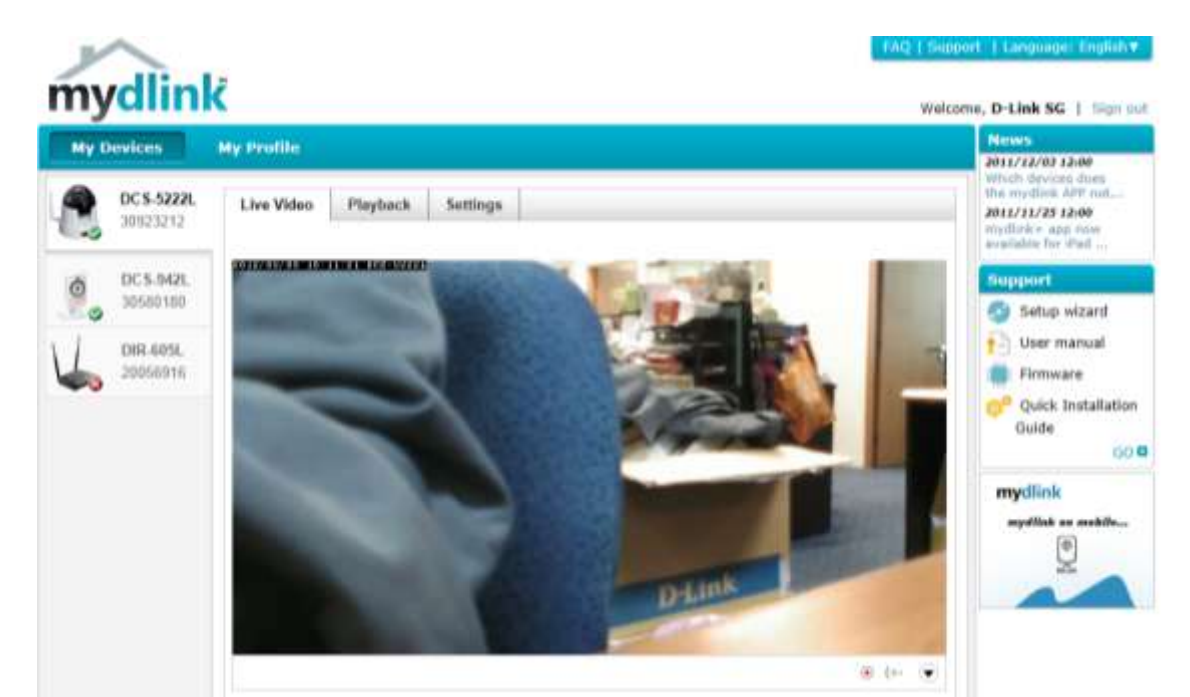

**Step 4:** Click on '**Playback**' button on top. You may choose the snapshot / video clip to view by selecting the date and hour.

| My D                   | evices                 | My Profile                                                  |  |
|------------------------|------------------------|-------------------------------------------------------------|--|
| 2                      | DC S-5222L<br>30923212 | Live Video Playback Settings                                |  |
| Ó                      | DC S-942L<br>30580180  | Select the recording date Record on date r from 0 r to 23 r |  |
| $\bigvee_{\mathbf{a}}$ | DIR-605L<br>20056916   | 2012/05/03                                                  |  |

**Step 5:** Select the video clip to view. The player below will launch automatically and display the video clip.

Note: If you are having problem in viewing the video, please click on the link showed on screen to download and install the plug-in for your browser.

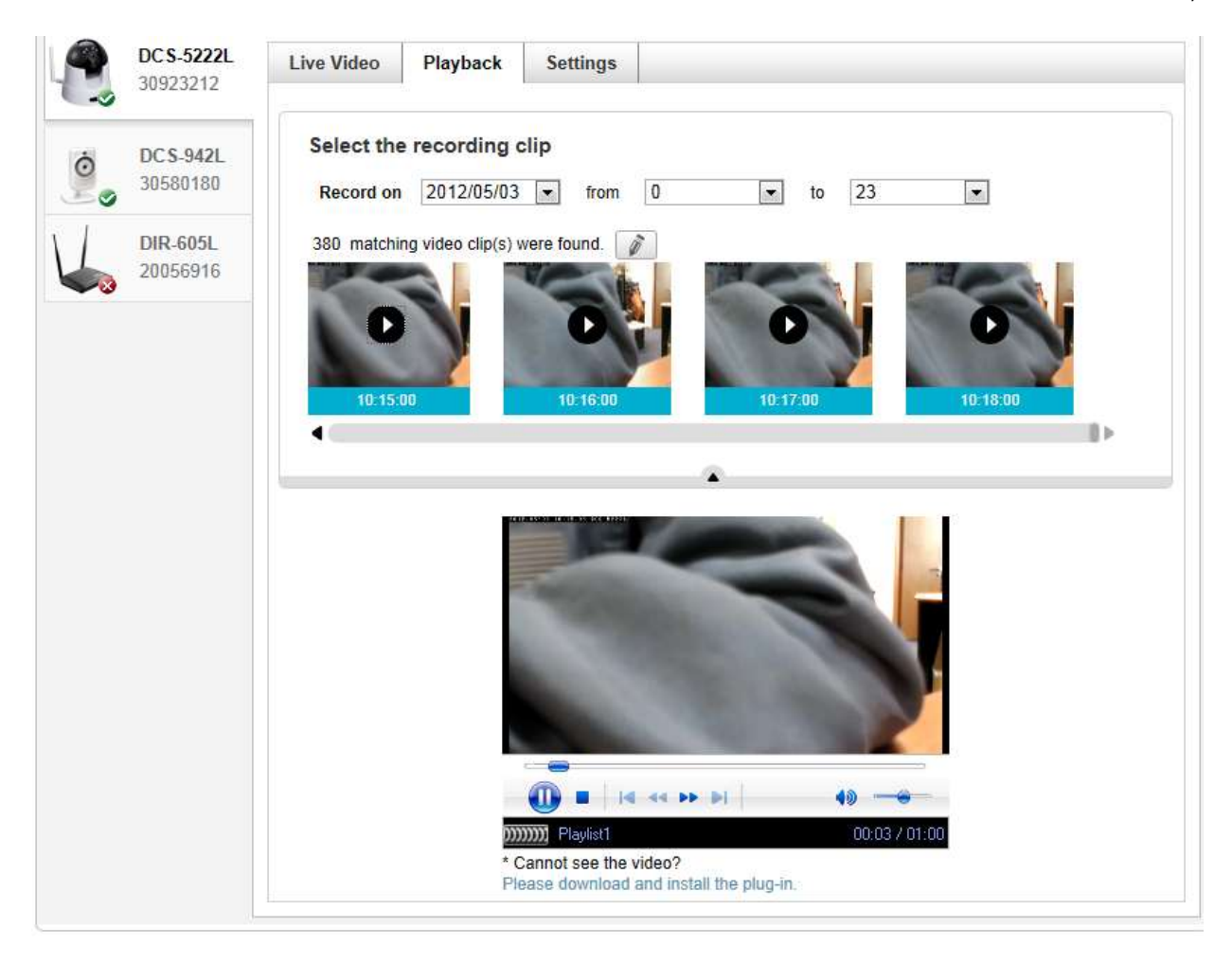

**D-Link** 

## ฝ่ายสนับสนุนทางด้านเทคนิค

Call Center หมายเลขโทรศัพท์ 02-6617997 ภาษาไทย : จันทร์ ถึง ศุกร์ เวลา 9.00 น. – 18.00 น. Thai : Mon – Fri : Time 9.00 – 18.00. ภาษาอังกฤษ : เสาร์ , อาทิตย์ , วันหยุดนขัตฤกษ์ และ วันธรรมดา หลัง 18.00 น. English : Sat – Sun , Public Holiday and after 18.00 weekday. Website : <u>www.dlink.co.th</u> email: <u>support@dlink.com.sg</u>

Facebook : http://www.facebook.com/DLinkThailandFans

### **Nationwide D-Link Service Centres**

#### Chang Ma Branch

2/1 Moo 3, Chiang MailLampang Road Tumbon Chang Pueak, Amphoe Mueang Chiang Mai Tumbon Nai Musang, Changwat Chiang Mai 50300, Thailand

Tel:+66 (0) 5340-9482-6 Fax 1 +66 (0) 5340-9466 Operating hours: Mondays till Friday 9am to 6pm

#### Cham Issara Tower II.

3rd Floor, Cham Issara Tower II 2922/138 New Perchburi Road Khwang Bangkapi, Khet Huay-Kwang, Bangkok 10328, Thailand

Tel : +66 (0) 2308-2040 Fax: +66 (0) 2308-2024 Call Center : +66 (0) 2716-6669 Operating hours: Mondays till Friday 9am to 6pm

#### Surat Thani Branch

412/8 Talat Mai Road Tumbon Talat, Amphoe Mueang Surat Thani Changwat Surat Thani 84000, Thailand

Tel : +66 (0) 7721-7907-10 Fax : +66 (0) 7721-7910 Operating hours: Mondays till Friday 9am to 6pm

#### Phitsanulok Branch

117/7 Praongdam Road Amphoe Mueang Philtsanulok Changwat Phitsanulok 65000, Thailand

Tel : +66 (0) 5521-2323-5 Fax: +66 (0) 5521-2326 Operating hours: Mondays till Friday 9am to 6pm

#### Panto Plaza Branch

4th FL Pantip Plaza 604/2 Petchburi Road Room 439-440 Kwang Thanon Petchburl, Khet Ratchathewi Bangkok 10400, Thailand Tel : +66 (0) 2656 6037 Tel:+66 (0) 2656 6054 Fax : +66 (0) 2656 6042 Operating hours: Mondays till Sunday 10am to 7pm

#### Phuket Branch

156/3 Phang Nga Road Tumbon Taratyai, Amphoe Mueang Phuket Changwat Phuket 83000, Thailand

Tel : +66 (0) 7623-2906-9 Fax : +66 (0) 7623-2909 Operating hours: Mondays till Friday 9am to 6pm

#### Rayong Branch

217/24 Sukhumvit Road Tumbon Noen Phra, Amphoe Mueang Rayong Changwat Rayong 21000, Thailand

Tel:+66 (0) 3880-0631-3 Fax : +66 (0) 3880-0634 Operating hours: Mondays till Sunday 9am to 6pm

#### Hat Yal Branch

48/106 Phadunopakdee Road Tumbon Hatyai, Amphoe Hatyai Changwat Songkhla 90110, Thailand

Tel:+66 (0) 7435-4559-61 Fax: +66 (0) 7435-4561 Operating hours: Mondays till Friday 9am to 6pm